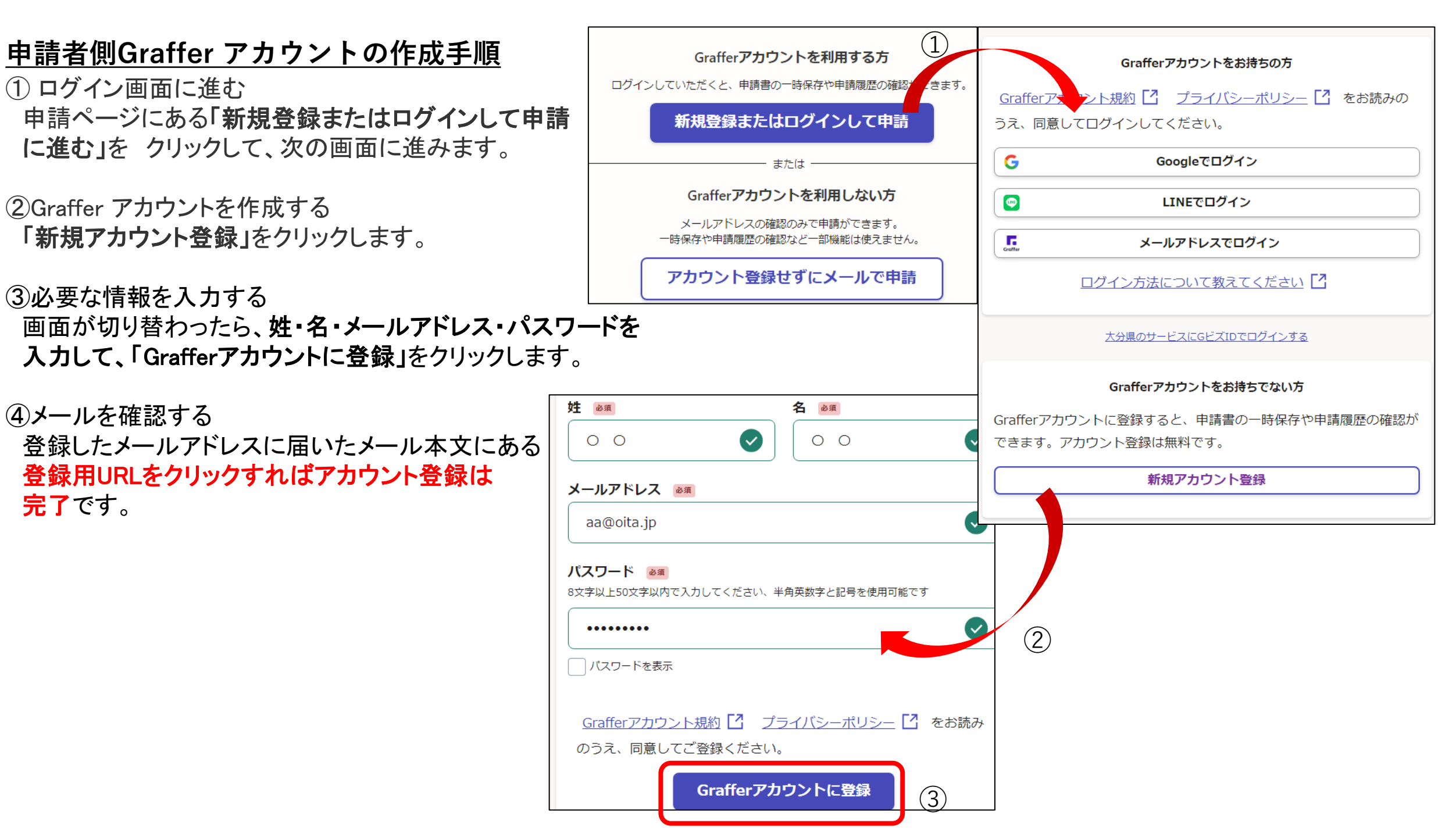

## <u>アカウント作成後の電子申請手順</u>

① 該当の電子申請URLより電子申請のページを開き 「新規登録またはログインして申請に進む」を クリックして、次の画面に進みます。

②Graffer アカウントでログインする 「メールアドレスでログイン」をクリックします。

③登録したメールアドレス及びパスワードを入力して、 「ログイン」をクリックします。

④電子申請画面に切り替わりますので、 利用規約に同意して申請に進んでください。

|                 | (1)                                                |                                                        |
|-----------------|----------------------------------------------------|--------------------------------------------------------|
|                 | Grafferアカウントを利用する方                                 | Grafferアカウントをお持ちの方                                     |
| ]き              | ログインしていただくと、申請書の一時保存や申請履歴の確認は、きます。                 | <u>Grafferアナント規約</u> 🖸 プライバシーポリシー 🎦 をお読みの              |
|                 | 新規登録またはログインして申請                                    | うえ、同意してログインしてください。                                     |
|                 | または                                                | G Googleでログイン                                          |
|                 | Graffer アカウントを利用しない方                               | EINEでログイン                                              |
|                 | メールアドレスの確認のみで申請ができます。<br>一時保存や申請履歴の確認など一部機能は使えません。 | メールアドレスでログイン                                           |
| て、              | アカウント登録せずにメールで申請                                   |                                                        |
|                 |                                                    | <u>大分県のサービスに ズIDでログインする</u>                            |
|                 | 大分県 ログイン                                           | Grafferアカウントをお持ちでない方                                   |
|                 | メールアドレスでログイン                                       | Grafferアカウントに登録すると、申請者の一時保存や申請履歴の確認ができます。アカウント登録は無料です。 |
| メールアドレス 💩 🕫     |                                                    | 新規アカウント登録                                              |
| aa@pref.oita.jp |                                                    | ·                                                      |
| パスワード 必須        |                                                    |                                                        |
| •••••••         |                                                    |                                                        |
| パスワードを表示        |                                                    |                                                        |
|                 | ログイン ③                                             |                                                        |
|                 |                                                    |                                                        |